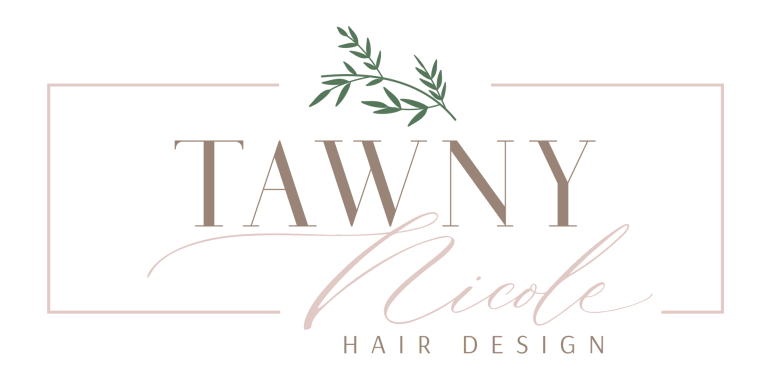

## Online Booking Guide

### Are you struggling with booking your appointment online?

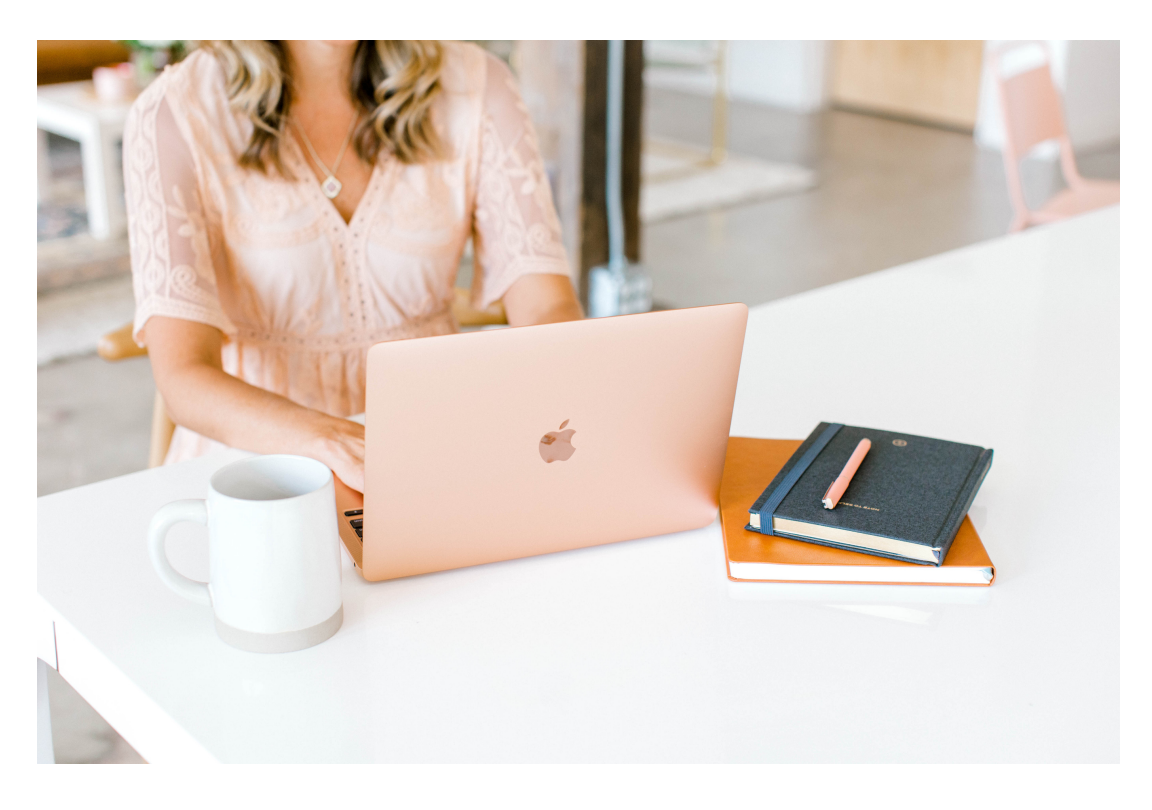

Have no fear! I'm here to help!

I am here to provide the best service possible for you! Enjoy this step by step guide for booking with me!

with & Taning

**Step 1:** Download the Vagaro app from the App Store on your phone!

It looks like this! 🖡

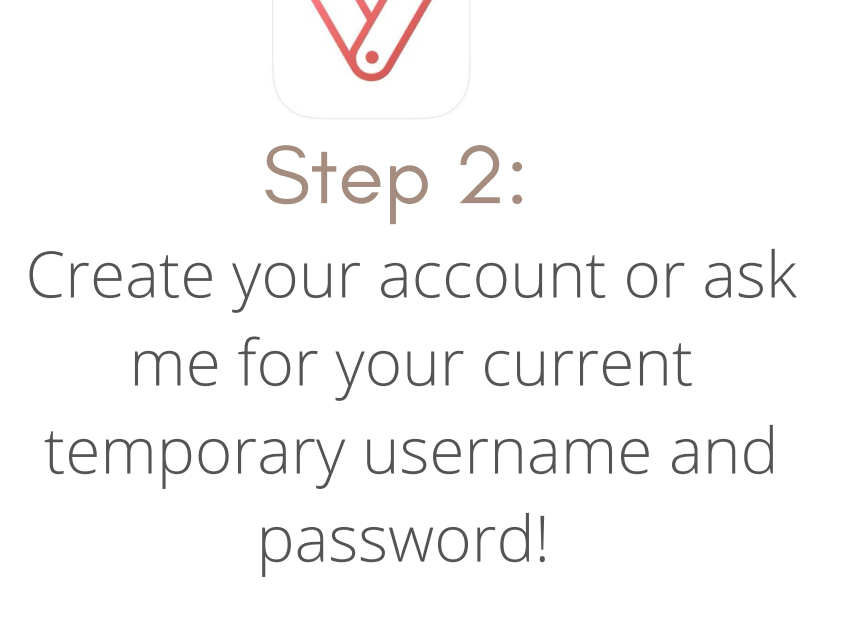

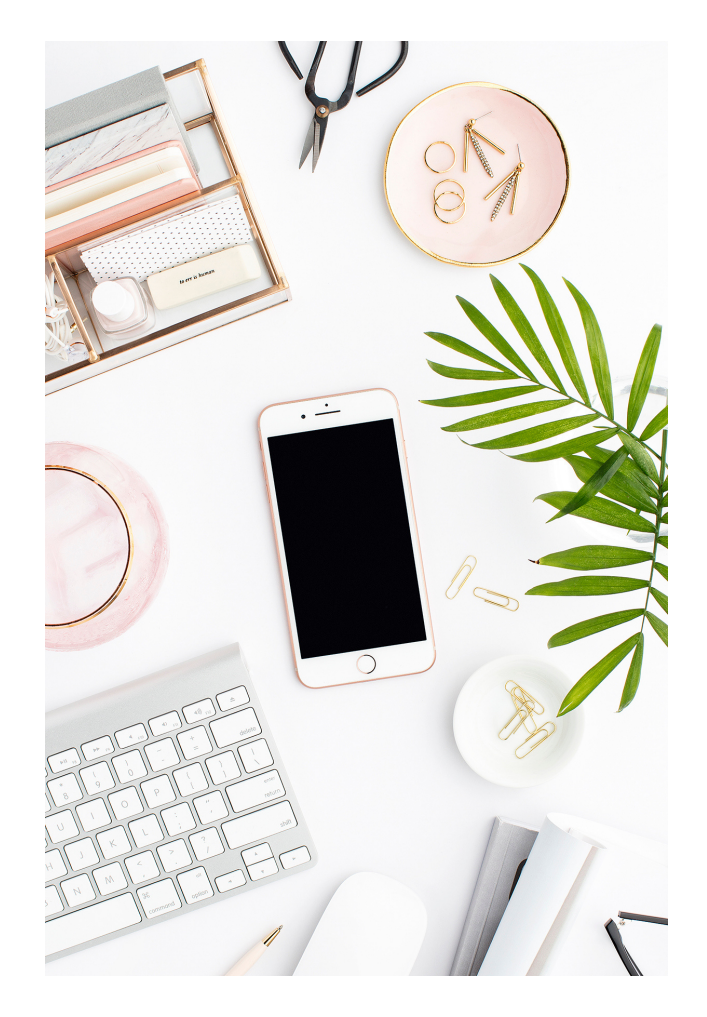

### Step 3:

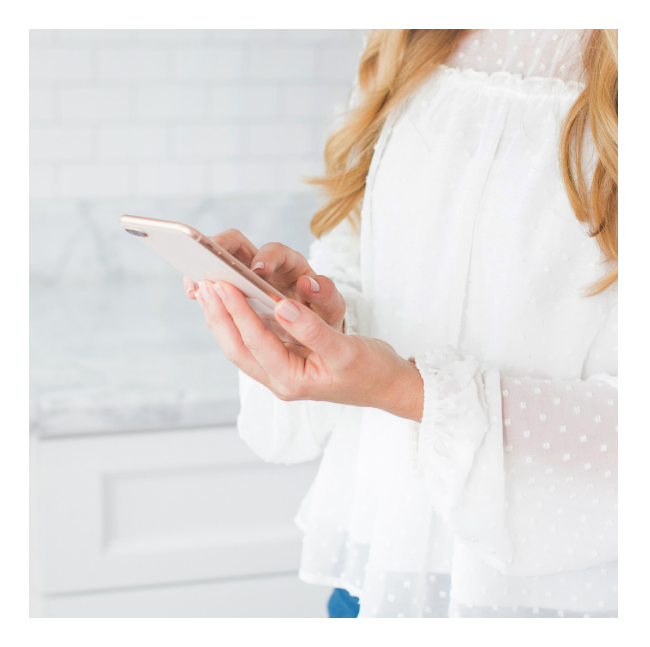

Enter "Tawny Nicole Hair Design" in the search bar! Then select my profile when it comes up! From here you are able to see all the info about me!

**Pro Tip!** Make sure you book mark Tawny Nicole Hair Design. This will make it easier for you to find in the future!

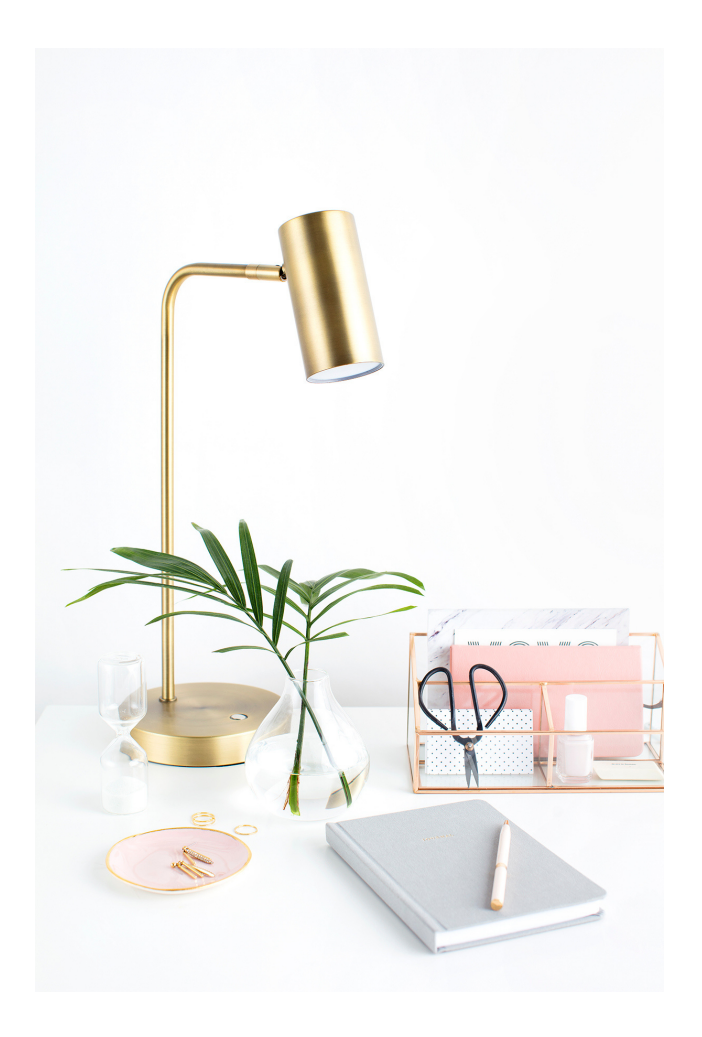

### Step 6:

Once you have selected the best date and time that works for you, tap the green "Request" button!

# Guess what?! You did it!!!

You're amazing! Congrats! I can't wait to see you soon!

### **Step 4:** Click the red button that says "Book".

### Step 5:

Select your desired service as well as the date and time that works best for you!

**Pro Tip!** If your original day and time is unavailable the program will tell you the next available day and time for the type of service you chose. You can also add yourself to my waitlist if you cannot find what you are looking for.

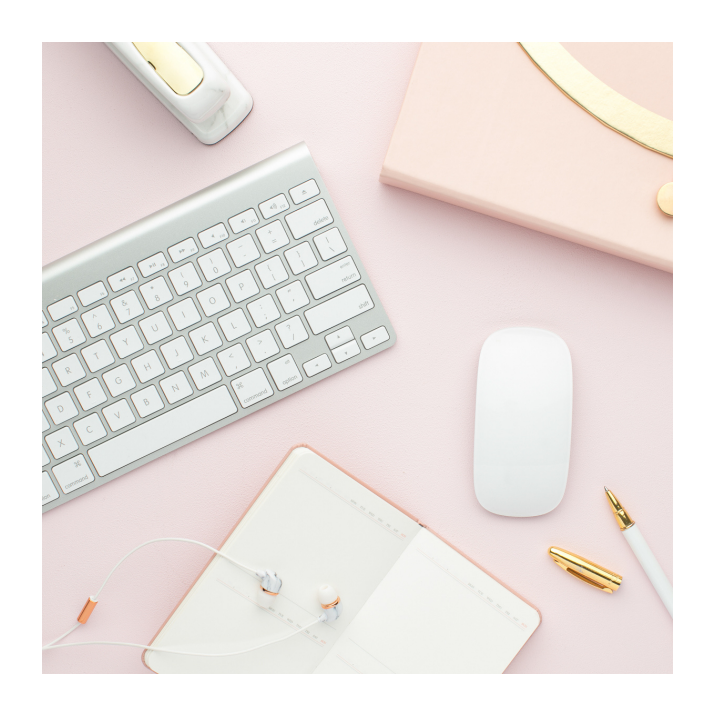

# Step by Step Visuals!

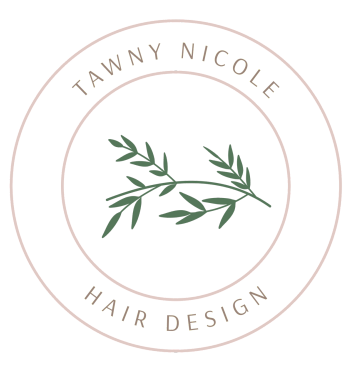

### Step 1:

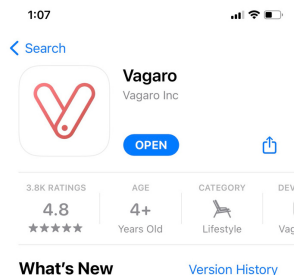

#### What's New

Version 3.6.6 1w ago Make signing in to your Vagaro account easier with single sign on. Now you can log in using your Facebook or Google account.

#### Preview

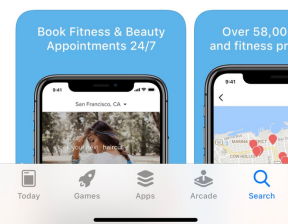

### Step 2:

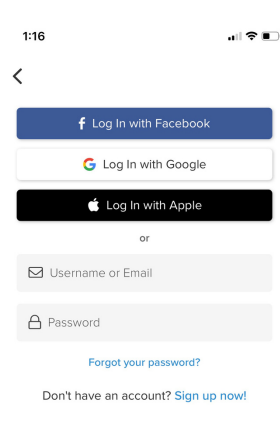

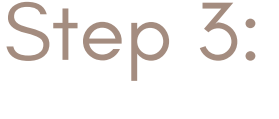

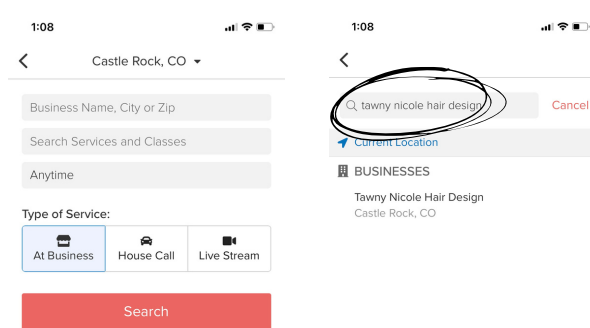

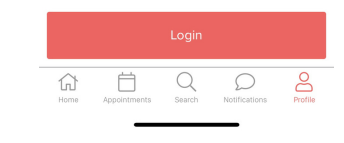

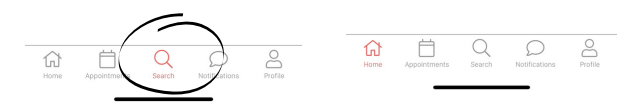

### Step 4:

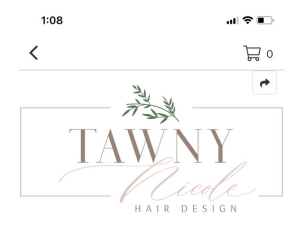

#### **Tawny Nicole Hair** Design Castle Rock, CC

COVID-19 Ready: We are following guidelines to protect against the spread of COVID-19, according to our customers.

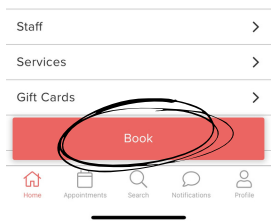

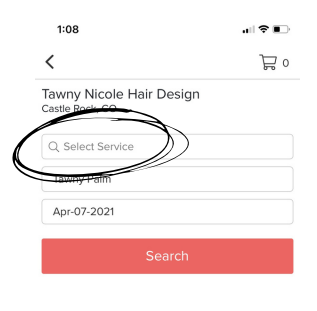

### Step 5:

| 1:08                        |        |
|-----------------------------|--------|
| <                           | ۵      |
| Q Select Service            | Cancel |
| New Guest Packages          | >      |
| Extensions                  | >      |
| Highlights                  | >      |
| Balayage                    | >      |
| Haircuts and Other          | >      |
| Mini & Maintenance services | >      |
| Hair Color and Other        | >      |
| Smoothing Treatments        | >      |
| Conditioning Treatments     | >      |
| Bridal                      | >      |

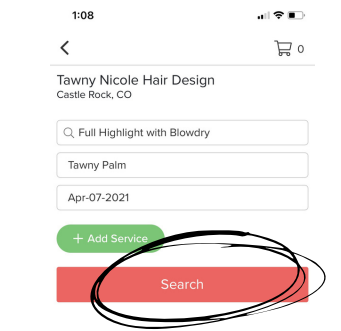

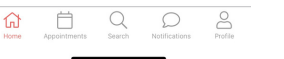

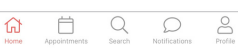

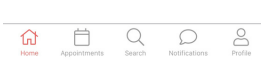

# Continued.....

If the day and time you chose is not available.

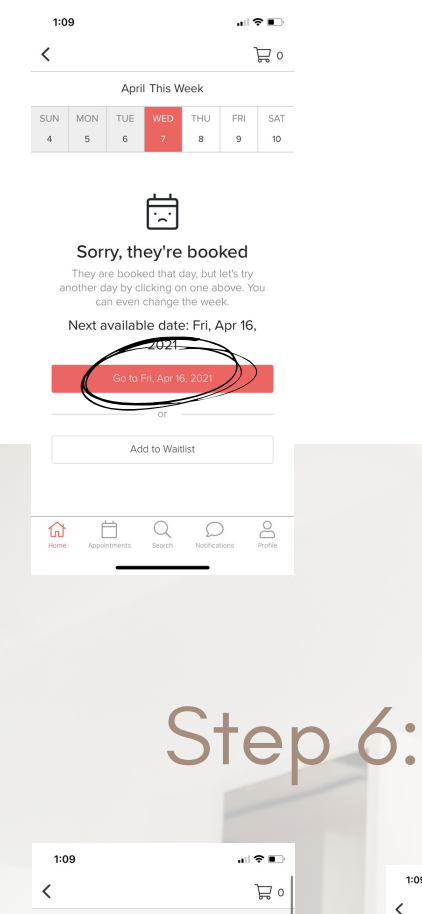

| <                                                                                                    | ۲o                 |
|----------------------------------------------------------------------------------------------------|--------------------|
| ☐ View Order Summary ∨                                                                                     | \$130.00           |
| Tawny Nicole Hair                                                                                          | Design             |
| Who Are You Booking For?                                                                                   |                    |
| Tawny Palm (Me)                                                                                            | -                  |
| About your appointment                                                                                     |                    |
| Do you have any special requests or<br>with your service provider? (optional)                              | ideas to share     |
| This Business Requires a C<br>A payment card is required to hold you<br>You will not be charged right now. | ard to Hold        |
| Visa ending in 0902                                                                                        |                    |
| Home Appointments Search Not                                                                               | ifications Profile |
|                                                                                                    |                    |

Provider Acceptance.
Prices and Duration are starting point quotes.
By clicking Request, you agree to the Cancellation Policy and conditions of this large.

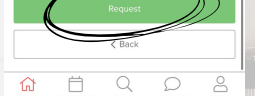

#### If there is a spot available!

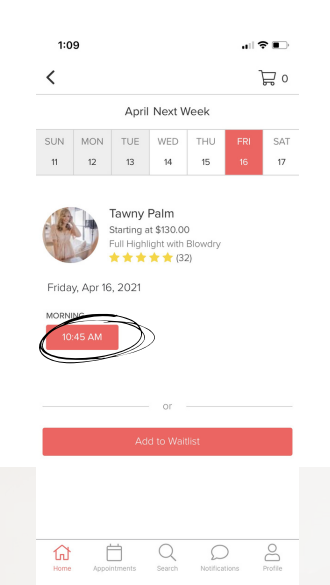

#### Or you can add yourself to my Waitlist!

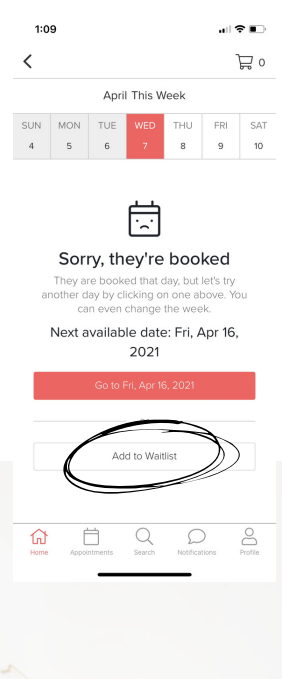

You did it!

Now just wait to get confirmation that your appointment has been accepted!

ស

Ö

10:45 AM

Q

 $\mathcal{O}$ 

0